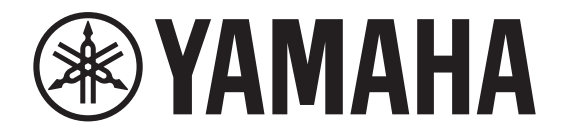

# DIGITAL MIXING CONSOLE

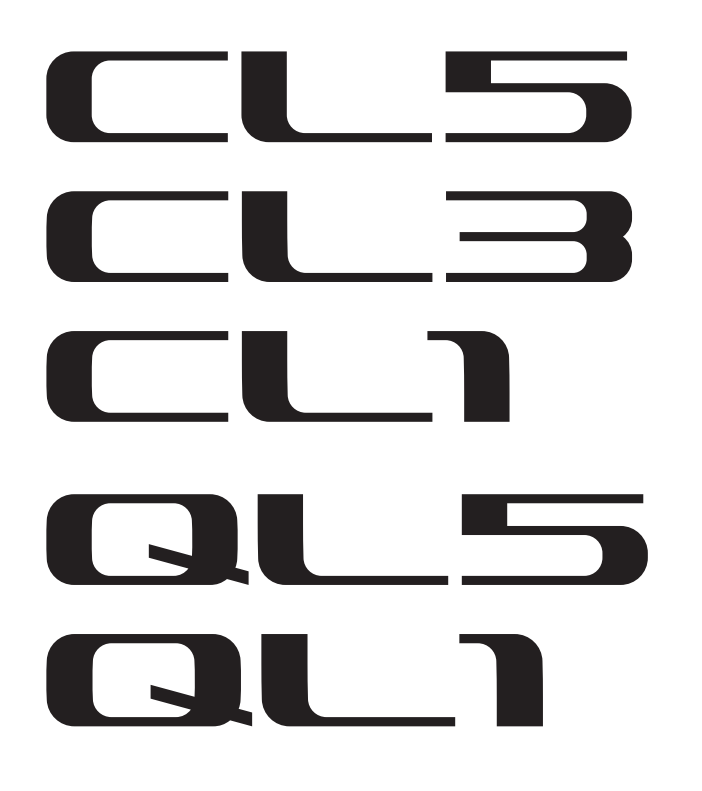

# Manual complementar da série CL/QL V5.1

Este manual complementar explica principalmente as funções que foram adicionadas ou alteradas no firmware V5.1 de CL5/CL3/CL1 e QL5/QL1.

Use-o com o Manual do Proprietário e o Manual de Referência de CL5/CL3/CL1 e QL5/QL1.

#### OBSERVAÇÃO

- As explicações neste manual complementar fazem referência ao CL5.
- Lembre-se de que certos canais e atenuadores mostrados nas telas de exemplo não existem nos modelos CL3/CL1 ou QL5/QL1 e não são mostrados nesses visores.

## **Sumário**

#### Dispositivos de E/S e amplificadores com cabeça externos ..... 3

| Dispositivos compatíveis adicionados                  | 3 |
|-------------------------------------------------------|---|
| Controle remoto de um amplificador com cabeca externo | 3 |
| Controle remoto da unidade sem fio                    | 5 |
| Controle remoto de um amplificador                    | 7 |

#### Informações

Este produto usa software de código-fonte aberto. Para obter informações sobre a licença, consulte \*\*\* (nome do produto) \_OSSLicense\_e.pdf, que está incluído no arquivo baixado.

# Dispositivos de E/S e amplificadores com cabeça externos

Agora com suporte a diversos dispositivos Dante, como processadores, receptores digitais sem fio e muito mais de terceiros parceiros, além do NEXO e da Yamaha.

- Sony Receptor digital sem fio DWR R03D DWX
- Stagetec Placa de E/S multicanal NEXUS(XDIP)
- NEXO Controlador TD amplificado NXAMPmk2
- Yamaha Alto-falantes amplificados série DZR-D Subwoofers amplificado série DXS XLF-D Processadores de sinal série MTX/MRX

## Dispositivos compatíveis adicionados

Os dispositivos podem ser montados na página DEVICE MOUNT da janela DANTE SETUP.

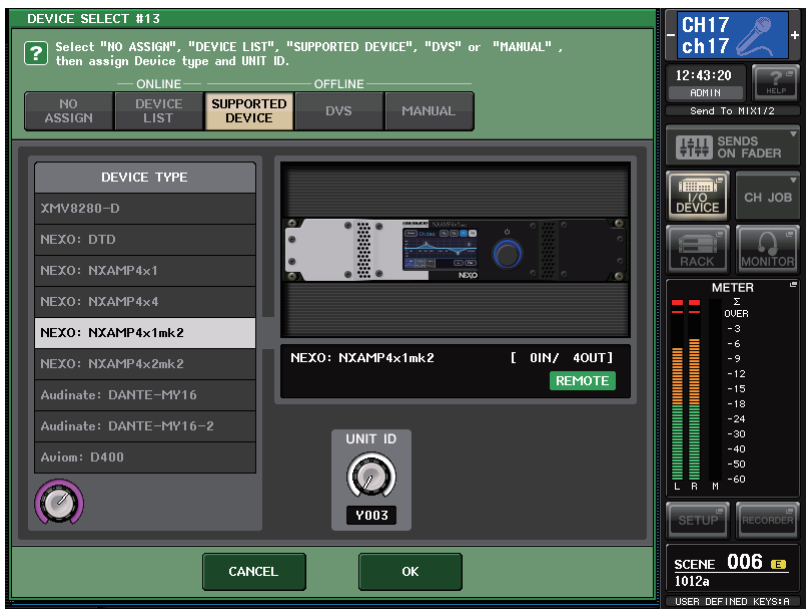

O indicador (**REMOTE**) é exibido no dispositivo compatível com controle remoto. O controlador NXAMPmk2 oferece suporte a controle remoto com a placa Dante (NXDT104mk2).

# Controle remoto de um amplificador com cabeça externo

Agora com suporte a dispositivos controláveis remotamente HA.

- Stagetec Placa de E/S multicanal NEXUS(XDIP)
- Yamaha Processadores de sinal série MTX/MRX

## Tela I/O DEVICE (página I/O)

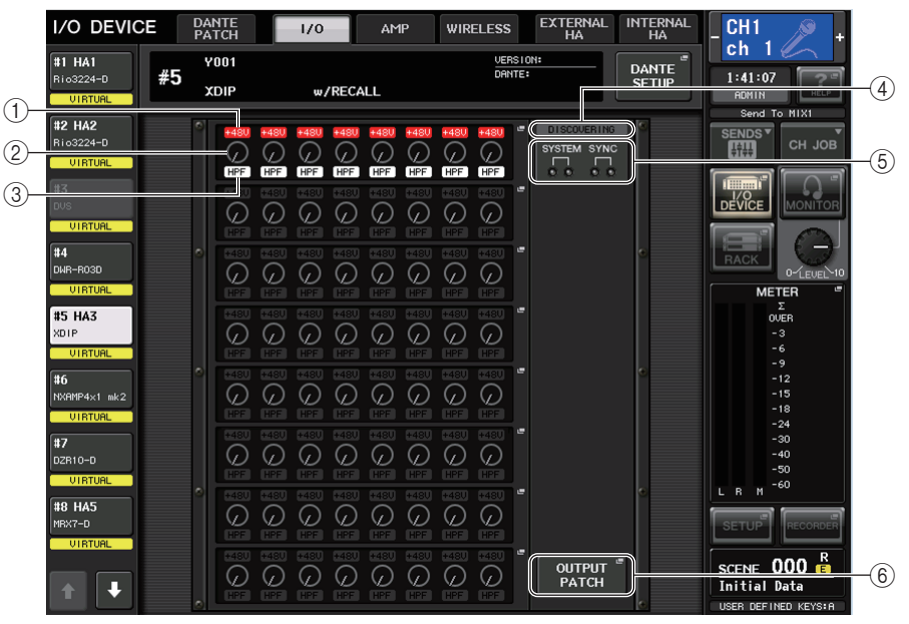

#### ① Indicador +48 V

Indica o status de ativação/desativação da alimentação phantom (+48V) para cada porta.

2 Botão giratório GAIN

Indica o ganho do amplificador com cabeça no dispositivo de E/S. Essa tela serve apenas para exibição; o valor não pode ser editado.

3 Indicador HPF (filtro passa-altas)

Indica o status de ativação ou desativação do filtro passa-altas para cada porta.

(4) Indicador de status do controle

Indica o status de controle do dispositivo.

**(5) Indicadores SYSTEM/SYNC** 

Exibe as mensagens de erro, advertência e informações do dispositivo Dante.

6 Botão OUTPUT PATCH

Aparece ao selecionar um dispositivo (para I/O DEVICE) com muitos canais. Toque para abrir a janela OUTPUT PATCH.

### Janela I/O DEVICE HA

Esta tela é exibida quando você seleciona o dispositivo de E/S desejado na tela I/O DEVICE (página I/O). Você pode controlar remotamente o amplificador com cabeça do dispositivo de E/S.

#### Para Stagetec NEXUS(XDIP)

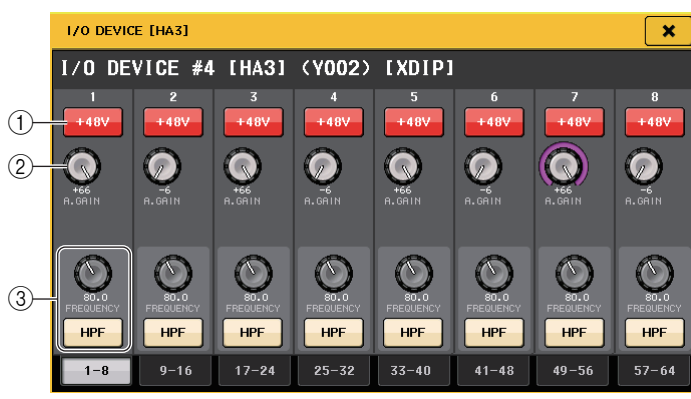

#### 1 Botão +48V

Eles ligam/desligam a alimentação phantom para cada canal.

#### 2 Botão giratório GAIN

Indica o ganho do amplificador com cabeça no dispositivo de E/S. Para ajustar o valor, pressione o botão giratório para selecioná-lo e use os botões giratórios de multifunções (série CL) ou o botão giratório TOUCH AND TURN (série CL/QL).

#### **OBSERVAÇÃO**

No caso de dispositivos com um intervalo de configuração mais amplo do que o da série CL/QL, já que alguns valores não podem ser definidos na série CL/QL. Da mesma forma, se o valor definido no dispositivo conectado estiver fora do intervalo de configuração da série CL/QL, ele será exibido como um valor aproximado ou valor limite.

#### 3 Botão giratório FREQUENCY/botão HPF

Esses controladores ativam ou desativam o filtro passa-altas embutido no amplificador com cabeça do dispositivo de E/S, além de ajustarem sua frequência de corte. Se você pressionar o botão giratório FREQUENCY para selecioná-lo, poderá ajustar a frequência usando o botão giratório de multifunções correspondente (série CL) ou o botão giratório TOUCH AND TURN (série QL).

#### **OBSERVAÇÃO**

No caso de dispositivos que diferem em como o valor de configuração muda da série CL/QL, a frequência de corte será definida como um valor aproximado.

#### Configurações de controle remoto

#### • Série MTX/MRX

As configurações a seguir são necessárias para controlar remotamente a série MTX/MRX.

#### ETAPA

- 1. Instale o MTX-MRX Editor no computador.
- 2. Conecte a série MTX-MRX e o Editor de acordo com o guia do usuário do MTX-MRX Editor.
- **3.** Defina (RS-232C) BIT RATE remota: 38400 no menu System (Sistema), caixa de diálogo Remote Control (Controle remoto) do MTX-MRX Editor.
- **4.** Associe sub-rede da série CL/QL na tela NETWORK (página FOR DEVICE CONTROL) com a sub-rede da série MTX-MRX.
- **5.** Posicione o componente de ANALOG IN usando o MRX Designer, pois os componentes da série MRX podem ser colocados livremente nele.

#### • Stagetec NEXUS(XDIP)

A configuração da rede é necessária para controlar remotamente o NEXUS(XDIP). Para obter detalhes, entre em contato com a Stagetec Company, ou consulte o site da Stagetec Company.

Além disso, para validar o conteúdo de configuração do controle remoto da série CL/QL, o NEXUS deve ser usado para definir corretamente o roteamento interno do XDIP.

## Controle remoto da unidade sem fio

Agora com suporte a unidades sem fio como dispositivos controláveis remotamente.

Sony Receptor digital sem fio DWR R03D DWX

## Tela I/O DEVICE (página WIRELESS)

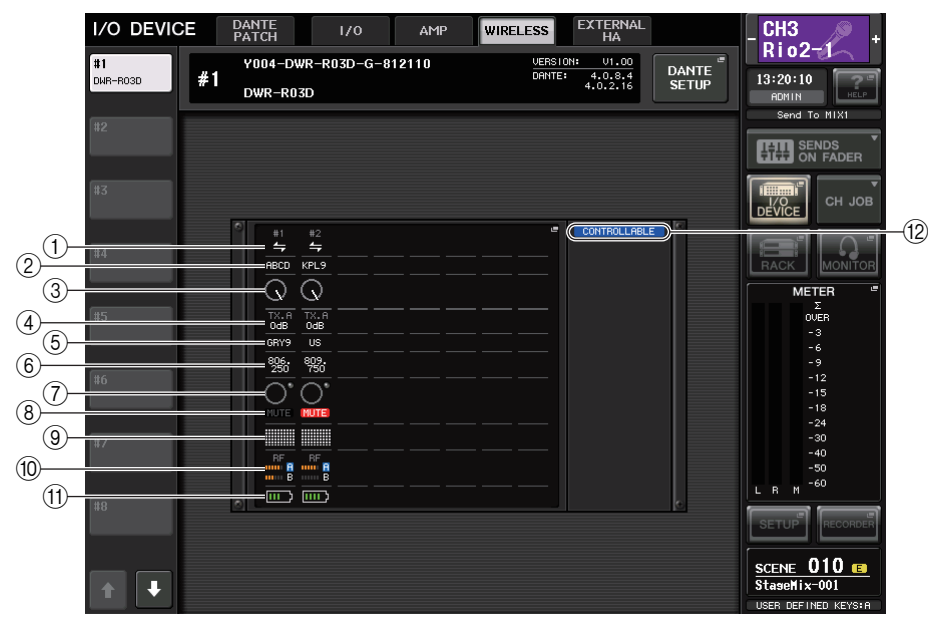

#### 1 Indicador de status da conexão

Indica se o controle do transmissor está disponível ou não.

#### 2 Nome do canal (transmissor)

Exibe o nome do canal para a configurar os nomes de canal no lado transmissor.

#### 3 Botão giratório TX.ATT

Indica o valor de ganho do transmissor com um valor giratório. Essa janela funciona apenas como visor; o valor não pode ser editado.

#### ④ **TX.ATT**

Indica o valor de ganho do transmissor.

#### **(5)** Nome do canal (receptor)

Exibe o nome do canal para a configurar os nomes de canal no lado receptor.

#### 6 Frequência

Indica a frequência definida no momento para o sinal RF.

#### ⑦ Indicador de nível de áudio

Acenderá se o nível do sinal de áudio do receptor atingir o ponto de sobrecarga.

#### 8 Indicador MUTE

Indica o status sem áudio (ativado/desativado) do sinal de áudio do receptor.

#### (9) Medidor de qualidade de sinal

Exibe a qualidade do sinal RF recebido. O eixo vertical representa a qualidade; o eixo horizontal representa o tempo; e o visor do status da conexão é atualizado a cada segundo. Se você mover para longe do transmissor ou a qualidade do sinal RF diminuir devido à influência de ondas de rádio incômodas, o gráfico de barras ficará mais baixo.

#### 10 Medidor do sinal RF (radiofrequência)

Mostra barras para indicar o nível do sinal RF. Um indicador de antena ativa é mostrado à direita. Ele indica que a antena está ativada. No modo 4 Diversity, aquele com o nível mais intenso entre A e D, ele é exibido.

#### **OBSERVAÇÃO**

Para saber mais detalhes sobre a relação entre o número de barras e a intensidade real do sinal RF, consulte o manual do DWR-R03D.

#### (1) Indicador de pilha

Mostra barras para indicar a carga restante das pilhas.

#### 12 Indicador de status do controle

Indica o status de controle do dispositivo.

#### **OBSERVAÇÃO**

- Quando o controle no lado do receptor é possível, os valores de parâmetro do receptor são enviados para o console.
- Conforme o número de dispositivos de controle remoto aumenta simultaneamente, a frequência de atualização do medidor diminui.

## Tela I/O DEVICE EDIT

Esta tela é exibida quando você seleciona o dispositivo sem fio desejado na tela I/O DEVICE (página WIRELESS). Aqui, você pode definir o nome do canal e HA.

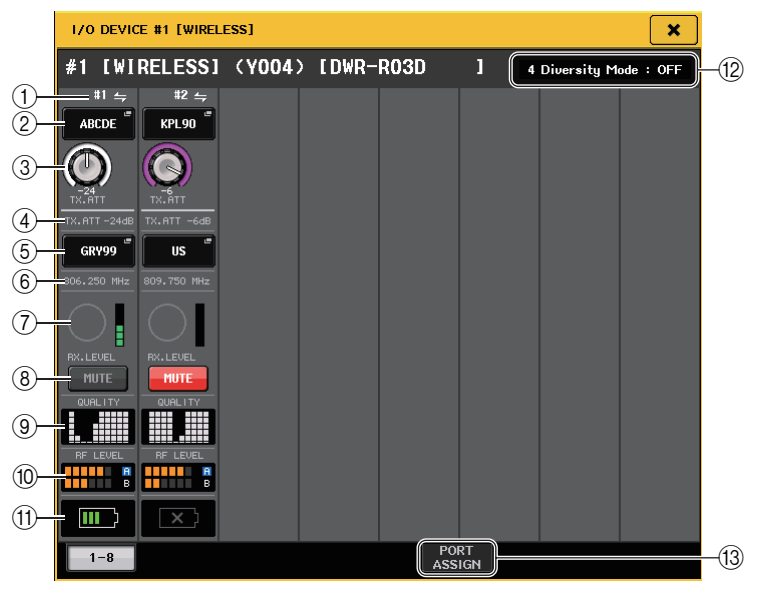

#### ① Indicador de status da conexão

Indica se o controle do transmissor está disponível ou não.

#### 2 Nome do canal (transmissor)

Pressione esse botão para exibir a tela NAME a fim de definir nomes de canal no lado do transmissor.

#### 3 Botão giratório TX.ATT

Define o valor de ganho do transmissor. Para ajustar o valor, toque a tela, pressione o botão giratório para selecioná-lo e use os botões giratórios de multifunções (série CL) ou o botão giratório TOUCH AND TURN (série QL). O botão giratório não será exibido quando o dispositivo sem fio não for compatível com esse controle.

#### (4) **TX.ATT**

Indica o valor de ganho do transmissor.

#### **(5)** Nome do canal (receptor)

Pressione esse botão para exibir a tela NAME a fim de definir nomes de canal no lado do receptor.

#### 6 Frequência

Indica a frequência definida no momento para o sinal RF.

(7) Medidor RX.LEVEL

Indica o nível de entrada para o receptor.

#### (8) Botão MUTE

Silencia o sinal de áudio do receptor.

#### (9) Medidor de qualidade de sinal

Exibe a qualidade do sinal RF recebido. O eixo vertical representa a qualidade; o eixo horizontal representa o tempo; e o visor do status da conexão é atualizado a cada segundo. Se você mover para longe do transmissor ou a qualidade do sinal RF diminuir devido à influência de ondas de rádio incômodas, o gráfico de barras ficará mais baixo.

#### 10 Medidor do sinal RF (radiofrequência)

Mostra barras para indicar o nível do sinal RF. Um indicador de antena ativa é mostrado à direita. Ele indica que a antena está ativada. No modo 4 Diversity, aquele com o nível mais intenso entre A e D, ele é exibido.

#### **OBSERVAÇÃO**

Para saber mais detalhes sobre a relação entre o número de barras e a intensidade real do sinal RF, consulte o manual do DWR-R03D.

#### (1) Indicador de pilha

Mostra barras para indicar a carga restante das pilhas.

#### 12 Indicador de modo

Indica o status do modo do dispositivo, como o modo 4 Diversity. Quando não está ativado, exibe "4 Diversity mode: off" respectivamente.

#### **13 Guia PORT ASSIGN**

Selecione essas guias para alternar as janelas que especificam as portas nas quais os sinais de entrada reais são atribuídos.

## Controle remoto de um amplificador

Agora com suporte a dispositivos controláveis remotamente.

- NEXO Controlador TD amplificado NXAMPmk2
- Yamaha Alto-falantes amplificados série DZR-D Subwoofers amplificado série DXS XLF-D

## Tela I/O DEVICE (página AMP)

#### Para NEXO NXAMPmk2

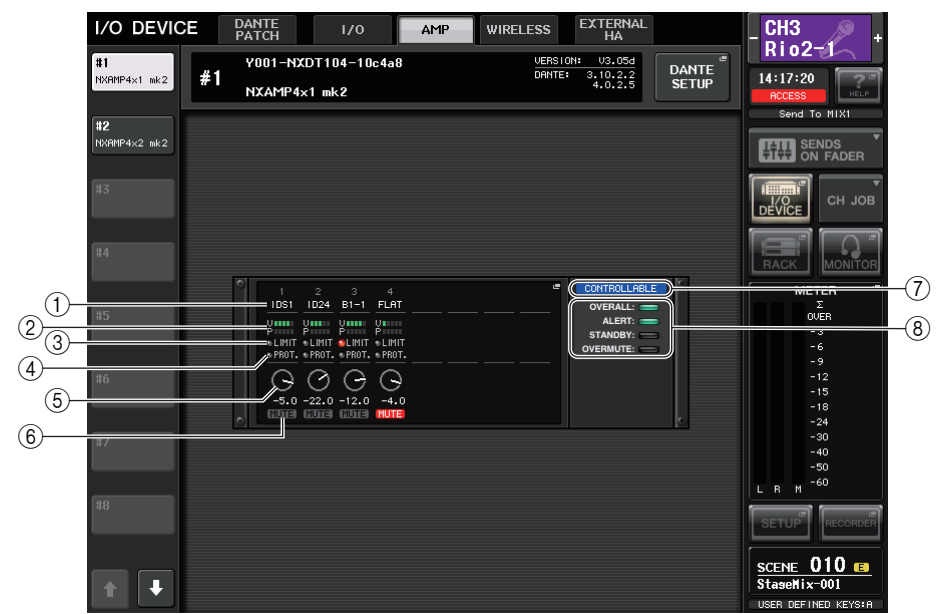

#### 1 Nome do canal

Exibe o nome do canal (o nome da predefinição do alto-falante para o NXAMP).

#### 2 Medidor do nível de saída

Exibe o nível de tensão (saída do amplificador) e o nível de proteção (redução de ganho).

#### ③ Indicador de status LIMIT

Acende-se quando o limitador para a proteção do amplificador é aplicado.

#### (4) Indicador de status PROTECT

Acende-se quando o limitador para a proteção do alto-falante é aplicado.

**(5) Valor da configuração VOLUME** 

Exibe o volume.

- (6) Indicador MUTE Indica o status definido como sem áudio no momento.
- Indicador de status do controle
  Indica o status de controle do dispositivo.
- (8) Indicador de status do dispositivo Indica o status do dispositivo.

## Tela I/O DEVICE EDIT

Esta tela é exibida quando você seleciona o dispositivo de E/S desejado na tela I/O DEVICE (página AMP). Você pode controlar remotamente o amplificador ou alto-falantes.

#### Para NEXO NXAMPmk2

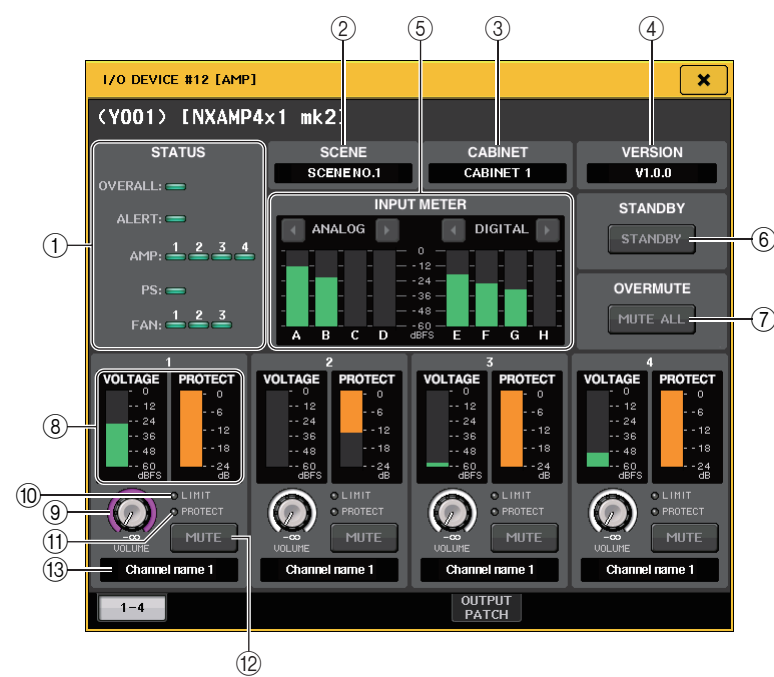

#### (1) Indicador STATUS

Indica o status do dispositivo.

| Status             |                                                          | Visor indicador    |                                                    |
|--------------------|----------------------------------------------------------|--------------------|----------------------------------------------------|
| OVERALL<br>(Geral) | Status geral do dispositivo                              |                    |                                                    |
| ALERT              | Alerta                                                   | Verde:<br>Amarelo: | Operação normal<br>Deteccão de falhas              |
| AMP                | Status operacional de cada canal do amplificador         | Laranja:           | Mau funcionamento<br>temporário                    |
| PS                 | Status operacional da unidade de fonte de<br>alimentação | Vermelho:          | Mau funcionamento<br>que não pode ser<br>resolvido |
| FAN                | Status operacional de cada unidade de ventilador         |                    |                                                    |

\* O visor indicador ALERT acende somente em verde e vermelho. Quando ocorrer um alerta, o indicador acende em vermelho, e o conteúdo do alerta é exibido na parte inferior da tela.

#### 2 SCENE

Exibe o número e o título da cena chamada.

#### **3 CABINET**

Exibe o nome da configuração do NEXO selecionada no NXAMP.

#### (4) VERSION

Exibe a versão do firmware do dispositivo.

**(5) INPUT METER** 

Exibe os níveis das entradas analógicas e digitais.

- 6 **Botão STANDBY** Liga ou desliga o modo espera.
- ⑦ Botão OVERMUTE Liga ou desliga o áudio (todos os canais).
- (8) Medidor do nível de saída Exibe o nível de saída do canal.
- (9) **Botão giratório VOLUME** Define o volume do canal.
- 10 Indicador LIMIT

Acende-se quando o limitador para a proteção da fonte de alimentação ou amplificador é aplicado.

#### (1) Indicador PROTECT

Acende-se enquanto o limitador para a proteção do alto-falante é aplicado.

12 Botão MUTE

Liga ou desliga o áudio do canal.

(13) Nome do canal

Exibe o nome do canal (o nome da predefinição do alto-falante para o NXAMP).

#### Para a série DZR-D, a série DXS XLF-D da Yamaha

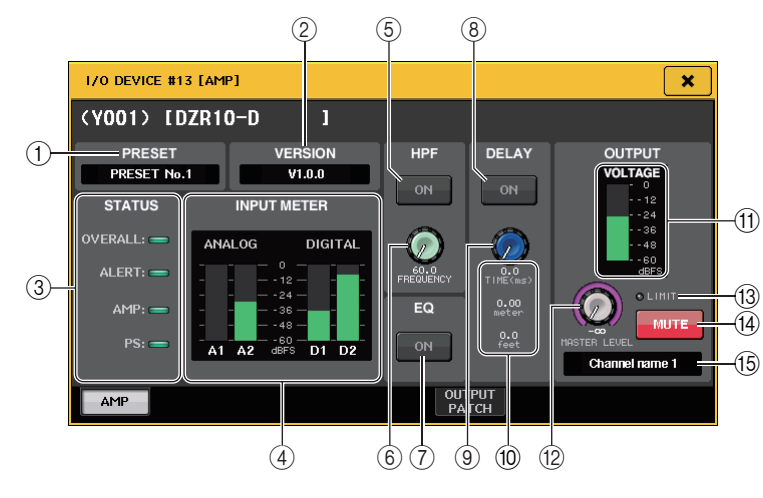

#### 1 PRESET

Exibe o número e o título da predefinição configurados.

#### 2 VERSION

Exibe a versão do firmware do dispositivo.

#### **③ Indicador STATUS**

Indica o status do dispositivo.

| Status             |                                                          | Visor indicador                             |                                                                                                    |
|--------------------|----------------------------------------------------------|---------------------------------------------|----------------------------------------------------------------------------------------------------|
| OVERALL<br>(Geral) | Status geral do dispositivo                              | Verde:<br>Amarelo:<br>Laranja:<br>Vermelho: | Operação normal                                                                                             |
| ALERT              | Alerta                                                   |                                             | Detecçao de talhas<br>Mau funcionamento<br>temporário<br>Mau funcionamento<br>que não pode ser<br>resolvido |
| AMP                | Status operacional de cada canal do amplificador         |                                             |                                                                                                    |
| PS                 | Status operacional de unidade de fonte<br>de alimentação |                                             |                                                                                                    |

\* O visor indicador ALERT acende somente em verde e vermelho. Quando ocorrer um alerta, o indicador acende em vermelho, e o conteúdo do alerta é exibido na parte inferior da tela.

#### 4 Medidor INPUT

Exibe os níveis das entradas analógicas e digitais.

#### **(5)** Botão HPF ON (somente para a série DZR-D)

Ativa ou desativa o HPF. O LPF está sempre oculto e ligado.

#### 6 Botão giratório HPF/LPF FREQUENCY

Define a frequência do HPF para a série DZR-D ou a frequência LPF para a série DXS XLF-D.

- ⑦ Botão EQ ON
  - Ativa ou desativa o EQ.
- (8) **Botão DELAY ON** Ativa ou desativa o atraso.
- (9) Botão giratório DELAY Define o tempo de atraso.
- DELAY TIME
  Exibe o tempo de atraso por hora (TIME) e a distância (metros, pés).
- (1) **Medidor do nível de saída** Exibe o nível de saída dos alto-falantes.
- 12 **Botão giratório MASTER LEVEL** Define o nível da saída.
- Indicador LIMIT Acende-se quando o limitador para a proteção da fonte de alimentação ou amplificador é aplicado.
- 14 Botão MUTE

Liga ou desliga o áudio.

(15) Nome do canal

Exibe o nome do canal (LABEL para a DZR).

Yamaha Pro Audio global website http://www.yamahaproaudio.com/

Yamaha Downloads https://download.yamaha.com/

> Manual Development Group © 2018 Yamaha Corporation

> > Published 11/2018 LB-A0